## HOW TO UPDATE AN EXISTING PCARD

## **OVERVIEW:**

This guide reviews the process to update an existing PCard for yourself or someone else using the electronic PCard Application form in myUFL.

**Note:** An application cannot be submitted until the applicant has completed the required training, **UGO500: What Every PCard Holder Needs to Know.** The training should be retaken every 2 years.

TO SUBMIT AN APPLICATION TO UPDATE AN EXISTING PCARD:

- 1. Sign in to myUFL
- 2. Navigate to Main Menu > My Self-Service > UF GO PCard Application
- 3. Click Add a New Value

| Card Application                                                               |                                                               |                   |
|--------------------------------------------------------------------------------|---------------------------------------------------------------|-------------------|
| Find an Existing Value                                                         |                                                               | 🕀 Add a New Value |
| <ul> <li>Search Criteria</li> <li>Enter any information you have an</li> </ul> | click Search. Leave fields blank for a list of all values.    |                   |
| 🖲 Recent Searches Choos                                                        | a from recent searches v 🖉 📮 Saved Searches Choose from saved | d searches 🗸      |
|                                                                                |                                                               |                   |
| Empi ID:                                                                       | oegins with ∨                                                 |                   |
| Seq Number:                                                                    |                                                               |                   |
| Name:                                                                          | begins with v                                                 |                   |
| Last Name:                                                                     | begins with v                                                 |                   |
| Application Status:                                                            | =                                                             |                   |
| Application Type:                                                              | =                                                             |                   |
| Department:                                                                    | begins with v                                                 |                   |
| ∧ Sh                                                                           | w fewer options                                               |                   |
| Ca                                                                             | e Sensitive                                                   |                   |
|                                                                                | earch Clear                                                   |                   |
|                                                                                |                                                               |                   |

- 4. The form will prepopulate with your UFID in the Empl ID field
  - a. If submitting an application for <u>yourself</u>, click Add

| Card Application                             |                          |
|----------------------------------------------|--------------------------|
| Add a New Value                              | Q Find an Existing Value |
| *Empl ID: 12345678 Q<br>Seq Number: 1<br>Add |                          |

- b. If submitting an application <u>on behalf of someone else</u>, delete your UFID and enter the UFID of the person for whom you are submitting
  - i. If you don't know the person's UFID, search for it by clicking on the magnifying glass to the right of the field.

| PCard Application                 |   |
|-----------------------------------|---|
| Add a New Value                   |   |
| *Empl ID:<br>Seq Number: 1<br>Add | Q |

ii. Enter the criteria you want to search with, i.e., last name and first initial, and click Look Up

|                           |               |                                                                                                    | Hel          |
|---------------------------|---------------|----------------------------------------------------------------------------------------------------|--------------|
| Empl ID:                  | begins with   | <ul> <li>Image: Image: Ima</li></ul> |              |
| Last Name:                | begins with   | ✓ alligator                                                                                                    |              |
| First Name:               | begins with   | √ a                                                                                                    |              |
| LOOK UP                   | Clear         | Cancel                                                                                                    | Basic Lookup |
|                           |               |                                                                                                    |              |
| Search Re                 | suits         | 0                                                                                                    |              |
|                           | . (4)         | () Loot                                                                                                    |              |
| view 100Firs              | t 🖤 1 of 1    | Last                                                                                                    |              |
| View 100Firs<br>Empl ID L | ast Name Fire | st Name                                                                                                    |              |

iii. Click on the person's Empl ID

| Look Up E    | Empl ID        |           | ×            |
|--------------|----------------|-----------|--------------|
|              |                |           | Help         |
| Empl ID:     | begins with 🐱  |           |              |
| Last Name:   | begins with 🐱  | alligator |              |
| First Name:  | begins with 🐱  | а         |              |
| Look Up      | Clear          | Cancel    | Basic Lookup |
| Search Re    | sults          |           |              |
| View 100Firs | t 🕙 1 of 1 🔍   | Last      |              |
| Empl ID L    | ast Name First | Name      |              |
| 23456789     | Alligator Albe | rt        |              |

#### iv. Click Add

| PCa | rd Applicatio | on       | - 1 |
|-----|---------------|----------|-----|
| Å   | dd a New Va   | alue     |     |
|     | *Empl ID:     | 02456700 |     |
|     | Seg Number:   | 23456789 |     |
|     | Add           |          |     |

- 5. Verify the Training Completed Date is populated
  - a. The application **cannot** be submitted until the applicant has taken UGO500: What Every PCard Holder Needs to Know

| PCard Application                     |                                 |            |                    | _  |
|---------------------------------------|---------------------------------|------------|--------------------|----|
| Need Help? (Link will oper<br>Empl ID | <b>in new tab.)</b><br>23456789 | Alligator, | , Albert           |    |
| Request Date<br>Application Status    | 05/28/2024<br>Initial           | Seq        | 3                  |    |
| *Application Type                     | Name                            |            | ✓ Address          |    |
|                                       | Limit                           |            | Transfer Departmen | nt |
| Training Completed Date               | 01/11/2023                      | (Cours     | e UGO500)          |    |

# **UF** Human Resources UNIVERSITY of FLORIDA

- b. If the **Training Completed Date** field is blank, take or have the applicant take the training. Once completed, it requires an overnight process before it will show on the application.
- 6. From the Application Type drop-down menu, select Update

| oplication                       |                                                                                                    |                                                                                                    |                                                                                                    |                                                                                                    |                                                                                                    |
|----------------------------------|----------------------------------------------------------------------------------------------------|----------------------------------------------------------------------------------------------------|----------------------------------------------------------------------------------------------------|----------------------------------------------------------------------------------------------------|----------------------------------------------------------------------------------------------------|
| lelp? (Link will oper<br>Empl ID | n in new tab.)<br>23456789                                                                                | Alligator,                                                                                                    | Albert                                                                                                    |                                                                                                    |                                                                                                    |
| Request Date                     | 05/28/2024                                                                                                | Seq                                                                                                    | 3                                                                                                    |                                                                                                    |                                                                                                    |
| Application Status               | Initial                                                                                                   |                                                                                                    |                                                                                                    |                                                                                                    |                                                                                                    |
| *Application Type                |                                                                                                    |                                                                                                    |                                                                                                    | ~                                                                                                    |                                                                                                    |
|                                  |                                                                                                    |                                                                                                    |                                                                                                    | SS                                                                                                    |                                                                                                    |
|                                  | New                                                                                                    |                                                                                                    |                                                                                                    | fer De                                                                                                    | partment                                                                                                    |
|                                  | Update                                                                                                    |                                                                                                    |                                                                                                    |                                                                                                    |                                                                                                    |
|                                  | Pplication<br>lelp? (Link will oper<br>Empl ID<br>Request Date<br>Application Status<br>*Application Type | Pplication<br>lelp? (Link will open in new tab.)<br>Empl ID 23456789<br>Request Date 05/28/2024<br>Application Status Initial<br>*Application Type<br>New<br>Update | Pplication<br>lelp? (Link will open in new tab.)<br>Empl ID 23456789 Alligator,<br>Request Date 05/28/2024 Seq<br>Application Status Initial<br>*Application Type<br>New<br>Update | Pplication<br>lelp? (Link will open in new tab.)<br>Empl ID 23456789 Alligator, Albert<br>Request Date 05/28/2024 Seq 3<br>Application Status Initial<br>*Application Type<br>New<br>Update | Pplication<br>lelp? (Link will open in new tab.)<br>Empl ID 23456789 Alligator, Albert<br>Request Date 05/28/2024 Seq 3<br>Application Status Initial<br>*Application Type<br>New<br>Update<br>Ss |

7. Click the check box by the option(s) that need(s) to be updated. Select all that apply.

| <b>Application Status</b> | Initial   |                     |
|---------------------------|-----------|---------------------|
| *Application Type         | Update    | ~                   |
|                           | Name 🗌    | Address             |
|                           | 🗌 Limit   | Transfer Department |
|                           | Card Type |                     |
|                           |           |                     |

- a. The form will only allow certain fields to be updated if they are checked in this section. This is to reduce data entry for the user and timely crosschecking by the core office.
- 8. Fill in the fillable fields associated with your update selection(s).
  - a. Name: how the cardholder's name will appear on the card
    - i. If possible, this should match the name in Job Data (listed on the top of the application)
      - 1. If name legally changed, please ensure it is updated in Job Data before submitting an updated PCard application.
    - ii. The \*Name field is limited to 21 characters
    - iii. The \*Name field is only fillable if the "Name" box above it is checked

| *Applica        | tion Type Update | ~                   | Submit for Approval                              |
|-----------------|------------------|---------------------|--------------------------------------------------|
|                 | 🗸 Name           | Address             |                                                  |
|                 | Limit            | Transfer Department | Documents (0)                                    |
|                 | Card Type        | •                   |                                                  |
| Training Comple | eted Date        | (Course UGO500)     |                                                  |
|                 | Non Emplo        | vee                 |                                                  |
|                 | *Namo            |                     | First MLLast - or as the nerson signs their name |

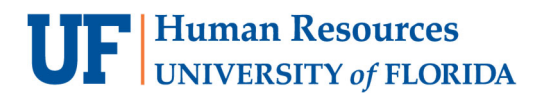

UF GO Travel & PCard System

#### b. Phone: Cardholder's phone

| Name           |                              | First, MI, Last - or as the person signs their name |
|----------------|------------------------------|-----------------------------------------------------|
| *Email Address | .@ufl.edu                    |                                                     |
| Title          | MGR, Administrative Services |                                                     |
| Phone          |                              |                                                     |

- c. UF address the card should be delivered to: mailing and billing address for the card
  - i. This field is only fillable if the "Address" box above it is checked

| *Application Type       | Update  Value Address Address Limit Transfer Department Card Type | Submit for Approval Documents (0)                   |
|-------------------------|-------------------------------------------------------------------|-----------------------------------------------------|
| Training Completed Date | (Course UGO500)                                                   |                                                     |
| Name                    | Non Employee                                                      | First, MI, Last - or as the person signs their name |
| *Email Address          | @ufl.edu                                                          |                                                     |
| Title<br>Phone          | MGR, Administrative Services                                      |                                                     |
| UF address the card sl  | nould be delivered to                                             |                                                     |
| *Country                | USA Q United States                                               |                                                     |
| *Address Line 1         |                                                                   |                                                     |
| Address Line 2          |                                                                   |                                                     |
| *City                   |                                                                   |                                                     |
| *State                  | Q                                                                 |                                                     |
| *Postal Code            |                                                                   |                                                     |

- d. Department: the department ID associated with the cardholder
  - i. This field is always fillable, as it is associated with the UF GO Financial Approver

| *Postal Code 32611-5 | 250 |
|----------------------|-----|
| *Department          | Q   |

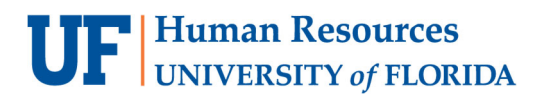

ii. The department associated with the card will **not** be changed unless the Transfer Department box is checked.

| Application Status | Iniual    |                     |
|--------------------|-----------|---------------------|
| *Application Type  | Update    | ~                   |
|                    | Name      | Address             |
|                    | 🗌 Limit   | Transfer Department |
|                    | Card Type |                     |

iii. If the Transfer Department box is checked, please wait until the prepopulated Job Department has updated to the new department **before submitting** the updated application

| *Department             | Q |
|-------------------------|---|
| Job Department 21030000 |   |
|                         |   |

- e. Justification if Departments (first four digits) differ
  - i. If applicable, explain why a different department ID was entered in the **Department** field than what appears in the **Job Department** field

| -               |                                                         |    |
|-----------------|---------------------------------------------------------|----|
| b Department 21 | Justification if Departments (first four digits) differ |    |
| boparanone En   |                                                         |    |
|                 |                                                         |    |
|                 |                                                         | 1. |

- f. Dept Contact Name: who should be contacted in the cardholder's absence
- g. Dept Contact Email: UF email
- h. Dept Contact Phone

| *Dept Contact Name  |  |
|---------------------|--|
| *Dept Contact Email |  |
| Dept Contact Phone  |  |

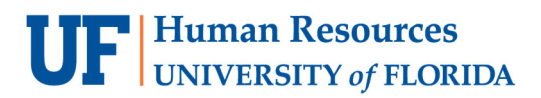

### i. Request Card Type:

i. This field will only be changeable if the Card Type box is checked.

| application status |           |                     |
|--------------------|-----------|---------------------|
| Application Type   | Update    | ~                   |
|                    | 🗌 Name    | Address             |
|                    | 🗌 Limit   | Transfer Department |
|                    | Card Type |                     |
|                    | Curu IJpe |                     |

ii. If checked, select one of the following options from the drop-down menu

| *Dept Contact Name  | Commodities            |                   |
|---------------------|------------------------|-------------------|
| *Dept Contact Email | Commodities and Travel |                   |
| Dept Contact Phone  | Gas Only               |                   |
| Request Card Type   | ~                      | 🗌 Other Card Type |

- iii. <u>Commodities</u>: the card can <u>only</u> be used to purchase supplies and services
- iv. <u>Commodities and Travel</u>: the card can be used to purchase supplies, services, and allowable travel expenses for official UF business
- v. <u>Gas Only</u>: the card can only be used to purchase gasoline for UF, State, and rental vehicles. Spending limits are \$100 single/\$500 cycle
- vi. <u>Other Card Type</u>: If a card type not in the above drop-down menu options is needed, click the check box next to <u>Other Card Type</u> to the right of the drop-down menu

| Request Card Type | × | Other Card Type |
|-------------------|---|-----------------|
|                   |   |                 |

- 1. The other card types require a justification, which can be added in one of two ways:
  - a. Type it in the comment box (appears after the check box is selected), or

| For other enter justification here or attach a document |    |  |
|---------------------------------------------------------|----|--|
|                                                         |    |  |
|                                                         |    |  |
|                                                         | // |  |

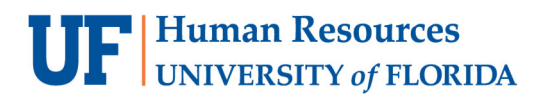

#### b. Attach a justification letter to the application

i. Click the Documents button to attach via OnBase

| Need Help? (Link will open | in new tab.) |                  |                     |                     |
|----------------------------|--------------|------------------|---------------------|---------------------|
| Empl ID                    | 23456789 A   | lligator, Albert |                     |                     |
| Request Date               | 06/05/2024   | Seq 3            |                     |                     |
| Application Status         | Initial      |                  |                     |                     |
| *Application Type          |              |                  | ~                   | Submit for Approval |
|                            | Name         |                  | Address             |                     |
|                            | Limit        |                  | Transfer Department | Documents (0)       |
|                            | Card Type    |                  |                     | 8                   |

#### j. Spending Limit:

i. This field will only be changeable if the Limit box is checked

| Application Status | Initial   |                     |
|--------------------|-----------|---------------------|
| *Application Type  | Update    | ~                   |
|                    | Name      | Address             |
|                    | 🗹 Limit   | Transfer Department |
|                    | Card Type | •                   |

ii. Select one of the options from the drop-down menu

| *Department         |                                  |                                  |
|---------------------|----------------------------------|----------------------------------|
| Job Department      | a. \$100 single/\$500 cycle      | ments (first four digits) differ |
|                     | b. \$500 single/\$1,000 cycle    |                                  |
| *Dent Centert News  | c. \$500 single/\$2,500 cycle    |                                  |
| Dept Contact Name   | d. \$1,000 single/\$2,500 cycle  |                                  |
| *Dept Contact Email | e. \$1,000 single/\$5,000 cycle  |                                  |
| Dept Contact Phone  | f. \$2,000 single/\$5,000 cycle  |                                  |
| Request Card Type   | g. \$2,000 single/\$10,000 cycle | Other Card Type                  |
| Spending Limit      | ~                                | Spend Limit Other                |

- 1. The single transaction limit is the maximum allowed amount for a single transaction
- 2. The cycle limit is the amount allowed per week (UF's cycle is Wednesday-Tuesday)
- iii. If a spend limit not in the above drop-down menu options is needed, click the <u>Spend Limit Other</u> check box.

| Spending Limit | ~ | Spend Limit Other |  |
|----------------|---|-------------------|--|
|----------------|---|-------------------|--|

- 1. Other spend limits require a justification, which can be added in one of two ways:
  - a. Type it in the comment box (appears after the check box is selected), or

| For other enter justification here or attach a document |   |
|---------------------------------------------------------|---|
|                                                         |   |
|                                                         |   |
|                                                         | / |

- b. Attach a justification letter to the application
  - i. Click the Documents button to attach via OnBase

| Need Help? (Link will open | in new tab.) |         |                     |                     |
|----------------------------|--------------|---------|---------------------|---------------------|
| Empl ID                    | 45595360     | Richard | dson,Samathers V    |                     |
| Request Date               | 06/05/2024   | Seq     | 3                   |                     |
| Application Status         | Initial      |         |                     |                     |
| *Application Type          |              |         | ~                   | Submit for Approval |
|                            | Name         |         | Address             | P                   |
|                            | Limit        |         | Transfer Department | Documents (0)       |
|                            | Card Type    |         |                     |                     |

9. If you need to return to the application later, click Save

| Request Card Type | Commodities and Travel 🗸        |   |
|-------------------|---------------------------------|---|
| Spending Limit    | f. \$2,000 single/\$5,000 cycle | ~ |
| Rave              |                                 |   |

10. When the application is ready to submit, click Submit for Approval to route the application to the approver

| Request Date      | 07/02/2024        | Seq 1 |         |                     |
|-------------------|-------------------|-------|---------|---------------------|
| *Application Type | Update            |       | ~       | Submit for Approval |
|                   | ✓ Name<br>□ Limit |       | Address | Documents (0)       |
|                   | Card Type         |       |         |                     |

## For Additional Assistance

| Technical Issues           | Travel Policies and Directives | PCard Policies & Questions |
|----------------------------|--------------------------------|----------------------------|
| The UF Computing Help Desk | Travel Office                  | PCard Team                 |
| 352-392-HELP               | 352-294-1114                   | 352-392-1331               |
| helpdesk.ufl.edu           | Contact Form                   | Contact Form               |